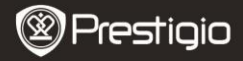

GHID RAPID DE PORNIRE Prestigio Libretto PER3362B

### Pornirea

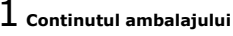

- Cititor de carti electronice
- Cablu USB
- Ghid rapid de pornire

## 2 Descrierea imaginii

- Toc pentru transport
- Casti
- Certificat de garantie

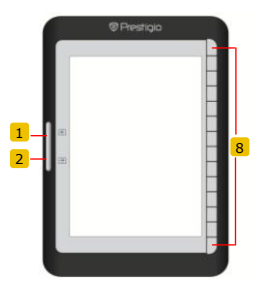

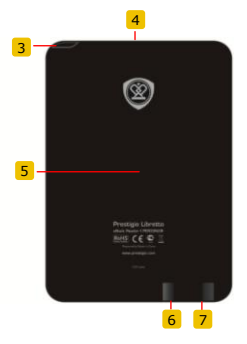

- 1 2 3 4 5 6 7
- Buton Salt la pagina Buton Salt la pagina Intrerupator Fanta pentru card SD Buton Resetare Mufa mini USB
- 7 Mufa pentru casti
- 8 Buton de functie
- Salt la pagina precedenta Salt la pagina urmatoare Pornirea/oprirea echipamentului Introducerea unui card SD Reinitializarea echipamentului Introducerea unui conector mini USB Conectarea castilor
- Selectarea / confirmarea optiunii

Prestigio Cititor de carti electronice de 6"

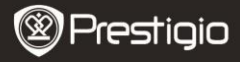

GHID RAPID DE PORNIRE Prestigio Libretto PER3362B

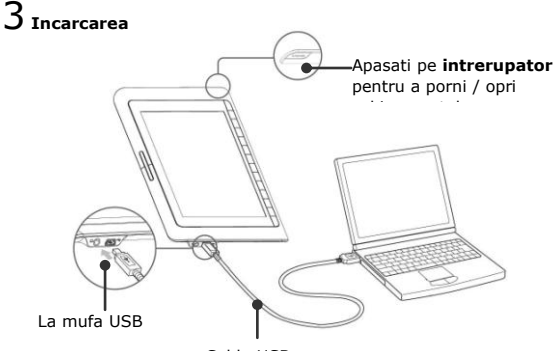

Cablu USB

- Pentru a incepe incarcarea, conectati echipamentul la portul USB al computerului / notebook-ului, cu ajutorul cablului USB inclus.
- Inainte de prima utilizare, se recomanda incarcarea acumulatorului echipamentului timp de 12 ore. In mod normal, incarcarea completa a echipamentului dureaza aproximativ 8 ore.

## **Obtinerea cartilor electronice**

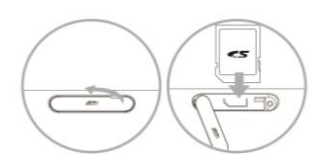

- Deschideti capacul fantei pentru carduri SD si introduceti un card SD, daca este disponibil. Inchideti capacul fantei.
- Echipamentul accepta numai carduri SD. Atentie! Introduceti corect cardul de memorie.

Prestigio Cititor de carti electronice

RO - 2 de 6"

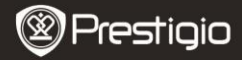

## 2 Instalarea Adobe Digital Editions (ADE)

- Descarcati Adobe Digital Edition (ADE) online de pe site-ul Web: http://www.adobe.com/products/digitaleditions.
- Instalati Adobe Digital Edition (ADE) pe computer / notebook.
- 3. Daca nu dispuneti de un ID Adobe, creati un ID urmand

# 3 Descarcarea cartilor electronice de la un magazin online de

#### carti electronice in computer / notebook.

- Autorizati computerul / notebook-ul sa descarce carti electronice de la un magazin online.
- Autorizati echipamentul sa efectueze transferul si citirea cartilor electronice.
- Descarcati carti electronice in formatele Adobe PDF sau EPUB in computer / notebook, apoi transferati-le pe echipament.

# 4 Transferul de continut la echipamentul conectat la computer

#### / notebook.

- Conectati echipamentul la computer / notebook cu ajutorul cablului USB.
- 2. Selectati continutul de transferat din computer / notebook.
- 3. Glisati continutul din computer / notebook in echipament.
- Nu deconectati cablul USB in timpul incarcarii. Pericol de defectare a echipamentului si de deteriorare a fisierelor.
- Faceti clic stanga pe spentru deconectarea in siguranta a echipamentului de la computer / notebook.

NOTA:

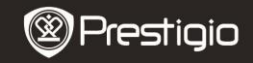

GHID RAPID DE PORNIRE Prestigio Libretto PER3362B

### Citirea cartilor electronice

#### Din meniul principal, apasati butonul de functie pentru a selecta modul **Books (Carti)**.

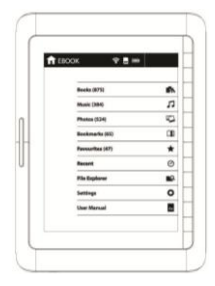

| <ul> <li>Boo</li> </ul> | k.                  |       |
|-------------------------|---------------------|-------|
|                         |                     | -1    |
|                         | Rook Title          |       |
|                         | Bunk Title          |       |
|                         | Rook Title          |       |
|                         | Rook Title          |       |
|                         | Book Tale           |       |
|                         | Rock Title          |       |
|                         | Socia Title         |       |
|                         | Book Title<br>Autor |       |
|                         | Rook Thie Autor     |       |
| -                       |                     | 100 m |

- Apasati pe butonul de functie pentru selectarea cartii dorite din lista Books (Carti).
- Pentru intoarcerea filelor, apasati pe butonul pentru pagina.
- Apasati pe pentru a reveni la optiunea precedenta.